# SEZOnline – New Functionalities/Features

**Build Version 2.30** 

# **New Functionalities/Features**

| 1.  | Facility to request cancellation of Bill of Entry                                           | . 3 |
|-----|---------------------------------------------------------------------------------------------|-----|
| 2.  | Sub-Contracting of Goods (Units)                                                            | . 4 |
| 3.  | New Features in Shipping Bill/Bill of Export:                                               | . 5 |
| 4.  | New Features in DTA procurement with export benefit                                         | . 8 |
| 5.  | New Features in Bill of Entry/DTA sales/ Zone to Zone transfer:                             | 10  |
| 6.  | New Features in DTA sales                                                                   | 12  |
| 7.  | New features in Zone to Zone Transfer:                                                      | 14  |
| 8.  | Changes in field size in Bill of Entry, DTA Sales, Zone to Zone, Temporary Removal modules: | 15  |
| 9.  | Letter of Approval Extension/Renewal                                                        | 15  |
| 10. | Softex                                                                                      | 16  |
| 11. | Change in File formats for DTA Sales and Shipping Bill:                                     | 16  |
| 12. | Revised Item upload template for Shipping Bill:                                             | 16  |

# 1. Facility to request cancellation of Bill of Entry

- Units can now file a request through the system for cancellation of Bill of Entry. The request can be filed for such Bill of entry which are submitted and are under process either at Unit/Customs.
- The request for cancellation of Bill of Entry can be initiated by accessing the Free Form link. This link can be accessed by only those users who have been assigned the functionality of Free Form. To assign the functionality please access *Administration> Maintain users* menu option in Unit Admin log-in. Specify the user id for which functionality is to be assigned and click on Edit button. Against the functionalities field, select the checkbox against Free Form.
- In the Free Form request, unit maker has to specify the Form type as 'Customs', Form sub category as 'Cancel Customs Transaction' and specify the reason for cancellation in the 'Description' column. User is also required to specify the request type and request id for which cancellation is requested. Unit approver shall digitally sign and submit the request.
- The request shall be forwarded to respective customs users for approval. If any query is raised, unit can provide query response.
- On approval of Free Form- Cancellation request, the Bill of Entry shall be cancelled in the system.
   Email notification shall be sent to Unit approver on approval. User can also view the status of the Bill of Entry using search request option.

| SEZ Online                                                                                                    | 20 VERDOO UN MANY DJALE 2011                                                                                                    | Nore High Preferences # 11904                                                                                                    | Covernant at the<br>strain of Contracts Country<br>Department of Continence |
|----------------------------------------------------------------------------------------------------|----------------------------------------------------------------------------------------------------|----------------------------------------------------------------------------------------------------|-----------------------------------------------------------------------------|
| 1900<br>March Regard<br>March Regard<br>March Rega | Request ID : 421100000001  Rese Form Details  Free Form Details  Free Form Obtails  Free Form Set of the model as consistery)  Form Span Set, Category*  Present Type*  Resent Type*  Resent Type* Resent Type* Resent Type* Resent Type* Resent Type* Resent Type* Resent Type* Resent Type* Resent Type* Resent Type* Resent Type* Resent Type* Resent Type* Resent Type* Resent Type* Resent Type* Rese | Gustoms<br>Gustoms<br>Care of Contrast Travelanders<br>Care of Contrast Travelanders<br>THORODORTISS<br>THORODORTISS<br>THORODORTISS |                                                                             |
| ITA Post Will C. Devel<br>Rev (III.) House<br>Services Forward,<br>Data Connecting                                                                                                    | Arcent Request Present recent to mention and Action Details                                                                                                    |                                                                                                    |                                                                             |

Fig. Free Form request for cancellation of Bill of Entry

# 2. <u>Sub-Contracting of Goods (Units)</u>

- As per Rule 41 to 44 of the SEZ Rules, a SEZ unit may send goods for Sub-Contracting outside the SEZ without payment of Duty on the basis of challans. Units can now file online request for removal of goods under subcontracting using the Subcontracting module.
- To enable unit users to file Subcontracting request, the unit admin user shall assign the functionality for Sub-Contracting to Unit maker and Unit approver user.
- Unit maker can create the request by accessing the link "Sub Contracting". Unit is required to specify the details of the goods which are removed, the details of the goods which are expected to be returned under subcontracting. Unit approver shall digitally sign and submit the request to Customs Assessor for approval.
- After submission of the request, Unit can generate the Sub Contracting Challan print in Triplicate containing unit wise system generated serial number.
- Once the request is approved from customs assessor, the goods can be removed by the unit. The Authorised officer can provide online 'Passed Out' order for removal of the goods. Authorised officer can also raise query to unit for any discrepancies observed.
- On return of the goods, Unit approver can update the details of receipt of the goods by selecting the status as "Request re-entry" (when partial quantity is received) or " Close Request" (when full quantity is received).
- Unit approver can also seek extension for return of the goods by selecting status as "Request Extension" which is forwarded to Specified Officer/Customs approver for online approval.

| SEZ Online                                                                                                    | 131 Antonia Laginsia                   | And A series                      | these frees | -              | dead                | Contract utbas<br>Bactor of Control of Streets<br>Department of Control co |
|----------------------------------------------------------------------------------------------------|----------------------------------------|-----------------------------------|-------------|----------------|---------------------|----------------------------------------------------------------------------|
| Yes:<br>Sec. 1. Sec. 1.<br>Sec. 1.2<br>Sec. 1.2<br>Sec | Nexue<br>Your Leaff Login was on Yumin | w, agenos, zorr in six on are ent | provided to | ) Unit make    | er as Sul<br>Reques | b Contracting for<br>st.                                                   |
|                                                                                                    |                                        | Die Ramitiannel in W 6.0 and ab   |             | TRAN PROPERTY. |                     |                                                                            |

Fig. Sub Contracting of goods

| SEZ Online                                                                                                    | 12.28 Millione (J.M. Haber                                                                                                    | Aut 1, 2011                                                 | tere Nel               | Permercel a                                                                 | anne -                  | Element in the<br>Heat of receive station<br>Department of Commerce |
|----------------------------------------------------------------------------------------------------|----------------------------------------------------------------------------------------------------|-------------------------------------------------------------|------------------------|-----------------------------------------------------------------------------|-------------------------|---------------------------------------------------------------------|
| 100                                                                                                    |                                                                                                    |                                                             | sub-Compact            | ng form                                                                     |                         |                                                                     |
| Theory Press                                                                                                    | Deneted Dataste                                                                                                    |                                                             |                        |                                                                             |                         |                                                                     |
| Landerton J.<br>Sorties Tores<br>LAnnet Statis<br>CARON<br>LAnnet Statis<br>Caroline Street<br>Statistic Street<br>Sorties Constraints<br>Addition<br>Sorties Constraints<br>Constraints<br>Constrai | General Details<br>or Paris Novas et a rend<br>Permanen No."<br>Sequidans SE2 and Details<br>Nove Seator 201<br>Recording SE2 and Details<br>Second Seator 201<br>Recording Seator 201<br>Seator 2 | Parryssian Data *<br>Address<br>Halls<br>Halls<br>Decessors |                        |                                                                             | eriba, Gra<br>arthac, T |                                                                     |
|                                                                                                    | Children of Bage *<br>Children *<br>That *                                                                                                    |                                                             | selar                  |                                                                             |                         |                                                                     |
|                                                                                                    | Type of facebook and " Package Details for remo-<br>hances of packages." Package Life " Package Life " One of Remove " One of Remove " Data the Counterse Apple:                                   | val<br>kit v<br>000<br>ese7                                 | Deext 0<br>8<br>8<br>9 | toos Weght "     at Weght "     at Weght "     toos to Fornover"     Fiscal | lidez                   |                                                                     |

Fig. Sub Contracting of goods

# 3. <u>New Features in Shipping Bill/Bill of Export:</u>

- Third Party Exporter/Foreign Supplier: Third party Exporter is already available in the SEZ Online system in General details tab which was available by selection of Third party checkbox. The same has now been included as a drop down option "Third party Export" in the field "Type of Shipment". Once the Type of shipment is selected as Third Party Export then third party related Details will get activated.
- Additional field third party "Invoice Value" and "Invoice currency" has also been added.
- The Third party declaration will also get automatically populated in the Adjustment remark column and will get printed on the Shipping Bill. Same can be viewed in confirmation page also.

**SEZ Units** 

| 002 102 108 1000              | EDOW ANNOU                                                                                                    | 111 111 112 PM                                                       | And the second                                                                                                    | POTENCE.                                                                                                    |     |
|-------------------------------|----------------------------------------------------------------------------------------------------|----------------------------------------------------------------------|----------------------------------------------------------------------------------------------------|----------------------------------------------------------------------------------------------------|-----|
| PROPERTY AND INCOME.          |                                                                                                    | hai, lisjasthan, I                                                   | Type of Expanses                                                                                                    | T-Wo Experier                                                                                                   | *   |
| astrony and a second          | 1222201                                                                                                    | ndsa, 400000                                                         | Authorited Deser Code:                                                                                                    | The second second second second second second second second second second second second second second second se |     |
| THE REPORT OF A               |                                                                                                    | EAMOREN                                                              | Thats Of Origin Experier                                                                                                    | in a street                                                                                                    | -   |
| Control No. in succession     | Breach 5 Mo SY Experter                                                                                                    |                                                                      |                                                                                                    |                                                                                                    |     |
| ETG. Post Nation<br>Post From | Comingerie Defails                                                                                                    | 0                                                                    |                                                                                                    |                                                                                                    |     |
| CONTRACTOR DURING             | Ennigeni Rese                                                                                                    |                                                                      | Exmagnee City<br>Consignee Country *                                                                                                    | Leet .                                                                                                    |     |
| (warray) frames               | Caringrae Address Lavel                                                                                                    |                                                                      | Catalgoue Plat                                                                                                    |                                                                                                    |     |
| Tallesana.                    | Conligoee Amireos Che2                                                                                                    |                                                                      | Type Of Demond *                                                                                                    | Treatments trappet                                                                                              |     |
| 1                             | Campies America Line?                                                                                                    | -                                                                    | Treatment specify the type                                                                                                    |                                                                                                    |     |
|                               | RDTs Asprove CDr. Ve-                                                                                                    |                                                                      | Permanent No                                                                                                    |                                                                                                    |     |
|                               | Hoty Approvator I au Date.                                                                                                    | -J.J [                                                               | Parmanen Date                                                                                                    |                                                                                                    |     |
|                               | Expert units                                                                                                    | Sead N                                                               | Sector Marco                                                                                                    | the second second second second second second second second second second second second second second second se |     |
|                               | (David Donto)                                                                                                    |                                                                      |                                                                                                    |                                                                                                    |     |
|                               | The liter store .                                                                                                    | 1                                                                    | therefore and a second second                                                                                                    |                                                                                                    |     |
|                               | The strange of the state                                                                                                    |                                                                      | The difference of the state of the state of |                                                                                                    |     |
|                               | Theorem and the second second se |                                                                      | transation of the                                                                                                    | No.4                                                                                                    | -   |
|                               | The Daty franci, Sarwine                                                                                                    |                                                                      | manual coord                                                                                                    | Sent1                                                                                                    | 100 |
|                               | Therd Party Address Line 1                                                                                                    |                                                                      | Trans Postly Par                                                                                                    |                                                                                                    |     |
|                               | Annual Value                                                                                                    | 1                                                                    | WHICH GATHING                                                                                                    | Seed                                                                                                    |     |
|                               | Available of Ferninetics (To be presed in the<br>Drawing BARM of Event)                                                                                                    | This is third party<br>Dolar. This is to co<br>ate association if by | emport under STA<br>artilfy that, Goods<br>urgCSID , AEIVIG :                                                                                                    |                                                                                                    |     |
|                               | Guatty Centricare                                                                                                    |                                                                      |                                                                                                    |                                                                                                    |     |
|                               | (R)Hala                                                                                                    |                                                                      |                                                                                                    |                                                                                                    |     |
|                               | CPL Floren PAG                                                                                                    |                                                                      | UP. Date                                                                                                    | Jul                                                                                                    | 100 |
|                               | GR tex Description                                                                                                    |                                                                      |                                                                                                    |                                                                                                    |     |
|                               |                                                                                                    |                                                                      |                                                                                                    |                                                                                                    |     |
|                               | In Equal Laboration LIC an angle heats (                                                                                                    | One One                                                              |                                                                                                    |                                                                                                    |     |
|                               | Next of advising beth in locks                                                                                                    | 1                                                                    |                                                                                                    | 1                                                                                                    |     |
|                               | Best Drough which payment is to<br>be received                                                                                                    |                                                                      |                                                                                                    | Ĩ                                                                                                    |     |
|                               | All other provided in the receiver<br>Proppides ACLIN                                                                                                    | Over Ste                                                             |                                                                                                    |                                                                                                    |     |

Fig. Third party export for Shipping Bill/Bill of Export

• Print Trial Option: Unit can now print Trial copy of the Shipping Bill prior to submission. The option called as "Print Trial" will be available on the confirmation page of shipping bill. The print will also indicate that it is a trial copy to avoid misuse of the print.

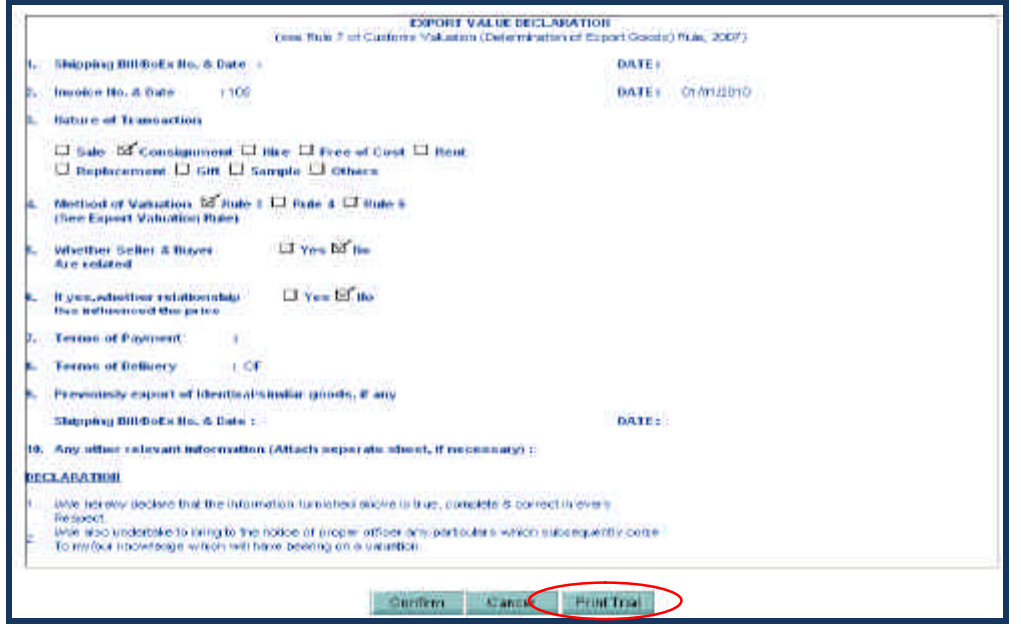

Fig. Print Trail option for Shipping Bill/Bill of Export

#### SEZ Units

 Discount on FOB: Unit can now indicate whether Discount/ Other deductions are to be reduced from the FOB value by clicking on the checkbox "Deduct from FOB". If unit has selected the checkbox, then the discount and/or other deductions amount will be reduced while calculating the FOB value.

| and the second second | Heturo of Generation                                                                       |                              | Conspansed                              |       | Method of Vislandon                                                                                            |                | Nat 2      |  |  |
|-----------------------|--------------------------------------------------------------------------------------------|------------------------------|-----------------------------------------|-------|----------------------------------------------------------------------------------------------------|----------------|------------|--|--|
|                       | Adjument Visue<br>Adjument Pag                                                             | britteri Fiso<br>Ardrei Fiso |                                         |       | Phates Take and Dyne are mine:<br>I provide the company of the company of a cost of<br>Advances ( Also Tarrey) |                | Cher Bhe   |  |  |
|                       | Adjotnant Taxons                                                                           |                              |                                         |       |                                                                                                    |                | -          |  |  |
|                       | R There man so consider: Silves Class                                                      |                              |                                         |       |                                                                                                    |                |            |  |  |
|                       | Bayer Same <sup>4</sup><br>Bayer Sameroo Cao Y<br>Bayer Samaro Lao 2<br>Bayer Samaro Lao 3 |                              | Alexandri pho<br>Alexandri<br>Alexandri |       | from Cap<br>train Pfi<br>Repr Castry                                                                           |                | 11,0 a mil |  |  |
|                       | Applicable Charger                                                                         |                              |                                         |       |                                                                                                    |                |            |  |  |
|                       | Freign                                                                                     | Table N                      | driver                                  | Green | formage free                                                                                                   | Petal Inc. 708 |            |  |  |
|                       | Deservation                                                                                |                              |                                         | 24.et |                                                                                                    |                |            |  |  |
|                       | Decare<br>Obe-peakborn                                                                     |                              |                                         | 1447  |                                                                                                    |                |            |  |  |
|                       | Hours (Linklas                                                                             |                              |                                         | Law   | Carton                                                                                                    |                |            |  |  |
|                       | Paulantin                                                                                  |                              |                                         |       |                                                                                                    |                |            |  |  |

Fig. Invoice Details for Shipping Bill

Item Type (Dropdown) in Item Details Tab: New field "Item Type" is added as Dropdown in Item tab. Unit can select the following Item type (1). Manufactured goods (2) Capital goods (3) Raw materials (4) Consumables (5) By product (6) Waste/ Scrap (7) Spares & Accessories (8) Remaking (9) Repair (10) Packing Material

| Sumo Datest                                                                                                    | Allertial Charter                                                                  | i                                                        | No. No.                                  |               |
|----------------------------------------------------------------------------------------------------|------------------------------------------------------------------------------------|----------------------------------------------------------|------------------------------------------|---------------|
| 49771990 -                                                                                                    | 8 100                                                                              | ar/69/20110 (1.001                                       | 24000 41                                 | M2 25568      |
| Data Arthury<br>128 December<br>228 December<br>228 December<br>229 December<br>229 December<br>220 December<br>220 D | Room for Interior No ; 190                                                         | an                                                       | Den H                                    | Tetaliliona I |
| Dagang III Com<br>III Co Egosi Com<br>Essent Thi galan<br>22 A Francisco<br>Francisco                                                                                                    | Net Teconyliter 1<br>(To be present or Departy 50<br>Fore) .*<br>Ren Deconyliter 2 | 100                                                      | Quarthy<br>Out true                      | 1 100         |
| COLUMN THE OWNER WATCHING                                                                                                    | five Deposition (r                                                                 |                                                          | Wokut Have                               | 25000 80000   |
| Transition Reasons                                                                                                    | (int of Mencuranant ; *                                                            | HLEGRANS -                                               | Franket Market Volum (n. 545)            |               |
| a prosperity and a                                                                                                    | Scheres Cabe: *                                                                    | Presistigate Dille troking rentities: e                  | et furvige washing 🥣 mmc / mcHS Capite 📑 | G.            |
|                                                                                                    | Bare Accessories                                                                   | The second second                                        | and other includes for                   |               |
|                                                                                                    | Toursenable the second                                                             | a functionale from                                       |                                          | 1.4.5         |
|                                                                                                    | TODEnt Expert file.                                                                |                                                          | ID OF at Closet Date                     | 12            |
|                                                                                                    | Bestype .                                                                          | Eccept M                                                 |                                          |               |
|                                                                                                    | In Third Party Details Pleas                                                       | Maxwalatures go oith<br>Clackel poote<br>Plass resteries |                                          |               |
|                                                                                                    | Cons Details                                                                       | By product<br>Weather Screet                             |                                          |               |
|                                                                                                    | an Wet Debes                                                                       | Sports & Accessports<br>Sterniting<br>Repair             |                                          |               |
|                                                                                                    | Character States                                                                   | PSOSyMMHHM                                               |                                          |               |

Fig. Item Detail Tab for Shipping Bill

# 4. <u>New Features in DTA procurement with export benefit</u>

GR Form for DTAP-Ex: Facility is now provided to unit users to capture and print the GR form in case of DTA Procurement with export benefit. Facility to capture GR details are available in General details Tab. Once the DTAP-Ex request is submitted by Unit approver unit user [i.e. Unit Maker, Unit Approver, and CHA] can take the GR form Printout in 1 or 3 or 5 copies from Search request functionality. GR will be printed where unit has indicated GR details, irrespective of the invoice/FOB value.

| GTALLIS DAY<br>OTALE CAN                                                                                                    | Type Of Discuss                                                                                                    | During the                        |
|----------------------------------------------------------------------------------------------------|----------------------------------------------------------------------------------------------------|-----------------------------------|
| ARE-I Danial<br>Grant Details<br>Of Datable A<br>Of Datable A<br>O | Dialog     Pointing     Pointing     Po | alle of the grade on at lation of |
| Proceedings of the second second seco                                                                                                    | Next Hitley view freedo Hitley<br>General FAG<br>and above with 1004/100 Speech Resolution                                                                                                    |                                   |

Fig. Print GR from through Search option for DTA Procurement with Export Benefit

• **Print Trial Option:** The option called as "**Print Trial**" will be available on the confirmation page where user can able to take the trial print copy for verification.

| 1000 Contractors             |                                                            | hockroa                     |                                                                                                    |                                         |                                              |                               |                     |  |  |
|------------------------------|------------------------------------------------------------|-----------------------------|----------------------------------------------------------------------------------------------------|-----------------------------------------|----------------------------------------------|-------------------------------|---------------------|--|--|
| Place Of Belleery:<br>Duries |                                                            | the start start             | 1                                                                                                    |                                         |                                              |                               |                     |  |  |
|                              |                                                            | Country Of Dephaselo        | -                                                                                                    | Tentite of Contract D Gr D iz D G Sfree |                                              |                               |                     |  |  |
|                              |                                                            |                             | Ē                                                                                                    | astronge Rate U.S. 14 of                | CA: 45                                       | 3 Characters of Invo          | 44.41               |  |  |
| SHO                          | S.Ro Marks & Ros. Ho, & Kind of Phys. Blatinitial Code & D |                             |                                                                                                    | de & Dennetpiliser of G                 | souts, it                                    | Occurrentity                  | Value-P08           |  |  |
| 20                           |                                                            | 111                         | EXIM Setteme Code,<br>Set R10100<br>2101<br>Prets structure ENL microscile resistance of<br>bookst accessible |                                         |                                              | 100.000<br>Bakty              | 45900.00            |  |  |
| But Web                      | AND EXTENDE                                                |                             |                                                                                                    |                                         |                                              |                               |                     |  |  |
| La ce e te                   | Automatic                                                  |                             |                                                                                                    |                                         |                                              |                               |                     |  |  |
| Taskal Person<br>(Regional I | N Makan in Weather<br>Forty Free Transact Tra              | wethankout Selec            |                                                                                                    | 1                                       | 66                                           |                               |                     |  |  |
| desidentin<br>Vielben        | of Expent                                                  | Currency                    | Annount I<br>npercified                                                                                       | ······································  |                                              |                               | e bet ancertangelie |  |  |
| POBINE                       |                                                            | AUD                         | 1000                                                                                                    | 00000                                   | the salles which apportur aspects to recover |                               |                     |  |  |
| Frank                        |                                                            | _                           | Ú.                                                                                                    | 0                                       |                                              |                               |                     |  |  |
| <b>Saurance</b>              |                                                            |                             | 0                                                                                                    | 0                                       | Clarcencyc.2010 1000                         |                               |                     |  |  |
| Constitute                   | 60                                                         |                             | <b>D</b> .                                                                                                    | 0                                       | 1000                                         | a line of the second          |                     |  |  |
| Deport                       |                                                            |                             | .0                                                                                                    | 10                                      | Arrest.                                      | on bet coopeable as a         | <u></u>             |  |  |
| Citiwe Date                  | Auctions                                                   |                             | u.                                                                                                    | 0                                       | 1                                            |                               |                     |  |  |
| Paulan C                     | terges                                                     | ALD:                        | 0                                                                                                    | .0                                      | 1                                            |                               |                     |  |  |
|                              |                                                            |                             |                                                                                                    |                                         |                                              |                               |                     |  |  |
| need or one                  | ione<br>neo tradi all portici, for o gr                    | we harab are true and benet | •                                                                                                    |                                         |                                              | . They read                   | the of              |  |  |
| Putties Mat                  | ice Ho                                                     | distant.                    | Thi                                                                                                    | E DTA Procurement with                  | Explort Be                                   | Date:<br>centron a ligitity a | COLONI.             |  |  |
|                              |                                                            |                             | ulling .                                                                                                    |                                         | -                                            |                               |                     |  |  |
|                              |                                                            | 1.00                        | -                                                                                                    | A REAL PROPERTY OF A                    |                                              |                               |                     |  |  |

Fig. Confirmation page for DTA Procurement with Export Benefit

#### SEZOnline Documents

#### SEZ Units

 Client Details (Units): To enable units to file DTAP-Ex transactions where Client Details is required, provision has been made in the General details tab of DTAP-Ex to indicate Client details applicable. The details captured in this field will also be printed in DTAP-Ex along with the Unit details.

| Cherd Delade Applicable  DELL IND LS. FRIVATE LTD  Child Delade Applicable  DELL IND LS. FRIVATE LTD  Child Delade Applicable  Delade Applicable |
|----------------------------------------------------------------------------------------------------|
| Accupt Request<br>Represel and an accusted successfully,                                                                                                    |
| Attini Detalle<br>Note                                                                                                    |
| (*ternal/Neewsta                                                                                                    |

Fig. General Details Tab of DTA Procurement with Export Benefit

|                     |                          |                                       | DTAP FOR D                                                                          | ITY EREE GOODS                                                  |                           |                               |
|---------------------|--------------------------|---------------------------------------|-------------------------------------------------------------------------------------|-----------------------------------------------------------------|---------------------------|-------------------------------|
|                     |                          |                                       |                                                                                     |                                                                 |                           |                               |
|                     |                          |                                       |                                                                                     |                                                                 |                           | Page No. 1/                   |
| Exporter<br>urg2620 |                          |                                       |                                                                                     | Invoice No & Date: 1222<br>DT.01/01/2010<br>AR4/AR4A No & Date: | Bill Of Export No         | & Date:                       |
| ff1,ff2,ff3         | bymbai,Rajasthan,India,4 | 00089                                 |                                                                                     |                                                                 |                           |                               |
|                     | PRIVATE LTD CHENNAL      | J                                     |                                                                                     | Q/Cert No & Date:                                               | import-Export C           | ode no:                       |
| Consign             | ee Details:              |                                       |                                                                                     | 1                                                               | BIN No./RBI Code          | No: 555555555                 |
| sdsdsd<br>sdwidsds  |                          |                                       |                                                                                     |                                                                 | State of Origin o         | f goods:                      |
| odie                |                          |                                       |                                                                                     | Export Trade Control:                                           | Rajasthan [29]            | °                             |
| nula                |                          |                                       |                                                                                     | SEZ Cargo sez724                                                | If export under:          | Deferred Credit               |
| Custom              | House Agent: SELF        | L/C No:                               |                                                                                     |                                                                 | Rupee Credit     Others   | No No. 8 Datas                |
|                     |                          | Originating From:<br>Achra            |                                                                                     | -                                                               | KBES Approval/C           | .ir.no. & Date:               |
| Lorry No            | ./Train & Wagon No:      |                                       |                                                                                     |                                                                 | Type of Shipmer           | nt: 🗹 Outright Sale<br>Export |
|                     |                          | Land Cus. Station:<br>Achra           |                                                                                     |                                                                 | Others                    |                               |
| Place Of<br>Durres  | Delivery:                |                                       |                                                                                     |                                                                 |                           |                               |
|                     |                          | Country Of Destinatio<br>Albania      | in:                                                                                 | Nature of Contract: CIF CIF CIF CI CI CIFOB                     |                           |                               |
|                     |                          |                                       |                                                                                     | Exchange Rate U/S 14 of CA: 45.3                                | 3 Currency of Inve<br>AUD | pice:                         |
| S.No                | Marks & Nos.             | No. & Kind of Pkgs.<br>Container Nos. | Statistical (                                                                       | Code & Description of Goods,&<br>EXIM Scheme Code.              | Quantity                  | Value-FOB                     |
| 1                   | 11111                    | 111<br>PAL                            | 84101100<br>2121<br>Free shipping Bills involving remittance of<br>foreign exchange |                                                                 | 100.000<br>BAG            | 45300.0                       |
| Net Weig            | ht: 1111KME              |                                       |                                                                                     |                                                                 |                           |                               |
| Gross W             | eight:                   |                                       |                                                                                     | -                                                               |                           |                               |
|                     |                          |                                       |                                                                                     | 1                                                               |                           |                               |

Fig. Confirmation page of DTA Procurement with Export Benefit

- 5. <u>New Features in Bill of Entry/DTA sales/ Zone to Zone transfer:</u>
- Abatement Rate: Based on CBEC masters, system will now auto populate rate of abatement if applicable on the specified CETH.

| SEZ Online                                                                                                    | 120 Petrona Juli Neller Auge 5, 2011                                                                  | name less : Protonesser & Alapant | B Department of Commerce |   |
|----------------------------------------------------------------------------------------------------|----------------------------------------------------------------------------------------------------|-----------------------------------|--------------------------|---|
| The second second                                                                                                    |                                                                                                    | In at hidly from                  |                          |   |
| internation                                                                                                    | RequestOr O'S10006296<br>Both Table - Discussi Datate - Discus Tatate - Dan Data                      | Terr Duto Codate                  |                          |   |
| Constant Constant                                                                                                    | Bern Last                                                                                             |                                   |                          | Ĩ |
| and freed                                                                                                    | Server Longer Br. Party Street Str.                                                                   | description .                     | unt free Guerris Vision  |   |
| Design of the local division of the local division of the local di | in the introduct in the second                                                                        |                                   | 10 mon.                  |   |
| Inclusion of State                                                                                                    | Goeda Detalla                                                                                         |                                   |                          |   |
| This Contracts<br>1114 Contracts<br>1111 American                                                                                                    | Decide Manuscreter II III<br>Decide Coartilly<br>In Contrar Vice Contral Evanse Act<br>Distance State | Line Loop<br>Hare Scheler Code    |                          |   |
| COLUMN 2 IN COLUMN                                                                                                    | NUT P containing (D.D.W)                                                                              | Contenu Territ Insettig"          | 1401110 94               |   |
| Scheme of the Scheme of Scheme of Sc | Arout of Abdespt (0.62)                                                                               | RUTC Rundar                       | isagning Q               |   |
| Report Page and a                                                                                                    | french: Continue TailWithcoding                                                                       | Commences.                        |                          |   |
| Cale Cale<br>175 Tomorris D. Dowell                                                                                                    | Drive Normal (24027551))                                                                              | Star                              | in                       |   |
| And NEX Transfer<br>Transporter (Transfer<br>Tel: Transfer()                                                                                                    | and Lat.                                                                                              | Laurenter                         |                          |   |
|                                                                                                    | Balaxt X700w                                                                                          | (a                                |                          |   |
|                                                                                                    |                                                                                                    | - Ener                            | 95                       |   |

Fig. Item Duty Details tab in Bill of Entry

- NCCD of Excise & Implementation of Notification: Based on CBEC master, NCCD will be autopopulated for the specified CETH in both the fields NCCD of Customs (under Customs Duty Section) and NCCD of Excise (under Central excise duty section) in the Item duty details section. User is required to delete, either from customs or excise section based upon whether NCCD is applicable for customs/excise.
- Exim Scheme Code: In Item duty details tab, field for Exim Scheme code is available in Goods section, Customs and Central Excise duty section. Based on the Exim Scheme code indicated by user in the goods section, the units can now view the related notification details in the Exim Scheme code of customs. If user selects the notification, then revised BCD and CVD rates are autopopulated in Exim Scheme code column.

#### SEZOnline Documents

SEZ Units

| Dood MoscurrentLutt<br>Dood Automatic<br>In Sector 4A of the Terrin Barne Act<br>1944 Approximation<br>M R P. per Unit (In INFO<br>Moto of Abstances (In INFO<br>Amount of Abstances (In INFO                                                                                                    | PELONINE<br>De<br>O'we @ No<br>(panor<br>2000 | Unit Code<br>Earls Softe<br>Cadomi 7<br>C.E.T. Ban<br>R.J.T.C. Ha<br>Bana | Unit Code<br>Exem Screece Code<br>Customs Twitt Heading <sup>11</sup><br>(C.S.T. Then <sup>11</sup><br>R.111() Heading <sup>11</sup><br>Base |                   | 99.0      |
|----------------------------------------------------------------------------------------------------|-----------------------------------------------|---------------------------------------------------------------------------|----------------------------------------------------------------------------------------------------|-------------------|-----------|
| Duty Details                                                                                                    |                                               |                                                                           |                                                                                                    |                   |           |
| Dury new restrictions                                                                                                    | restication () res                            | Cuti Mala (hi<br>N)<br>Q.                                                 | Adameren DalyA                                                                                                    | naart Par Unit (M | a seena   |
| ncco                                                                                                    |                                               | a 👘                                                                       | <u></u>                                                                                                    | Select            | ικ.       |
| Com Tartante Carles CS27(2012                                                                                                    | 1                                             | 5000                                                                      | H.M.                                                                                                    | [ Select :        | M         |
| Antibuston List<br>Antibuston List<br>Antibuston 2 Ja<br>List<br>Antibuston<br>All Antibuston<br>All Antibuston<br>Al | Duy Res (in %)                                | sautrers <sup>tody</sup>                                                  | kenantan ek<br>kanj                                                                                                    | intervent De      | ine<br>Al |

Fig. Item Duty Details tab in Bill of Entry

Business validation for Applicable Rate Details in (Invoice Details Tab): Landing charges as 1 % are auto populated in the Applicable rate details of Invoice section. User can now delete the landing charges and submit the Bill of Entry without any applicable rates, if same is not applicable.

|                                                                                                    | ment in the second second set if a feature set of a | and some instances in      |                                                                                                    |                                          |
|----------------------------------------------------------------------------------------------------|-----------------------------------------------------|----------------------------|----------------------------------------------------------------------------------------------------|------------------------------------------|
| PROCEDETALS                                                                                                    |                                                     |                            |                                                                                                    |                                          |
|                                                                                                    | 1.20.00                                             | The state of the second    |                                                                                                    |                                          |
| and the second second se | 1000                                                |                            | NUMBER OF STREET, STREET, STRE |                                          |
| *** P112 - 210*                                                                                                    |                                                     | Contracting Second         | IN THE REPORT OF THE PARTY OF                                                                                                    | In the second                            |
| The Assessed                                                                                                    | Long to the line state of the state of the state.   | an of all later to serve a | which we the tax provides the first state                                                                                                    | Minte Terrestor                          |
|                                                                                                    |                                                     | TI STAR                    |                                                                                                    | 10 10 10 10 10 10 10 10 10 10 10 10 10 1 |
|                                                                                                    |                                                     | - 100                      |                                                                                                    |                                          |
| Applicable Pare Details                                                                                                    |                                                     |                            |                                                                                                    |                                          |
|                                                                                                    |                                                     |                            |                                                                                                    |                                          |
|                                                                                                    | CAU (APRIL)                                         | 1122073                    | Contract-                                                                                                    | Contractor and                           |
| in mark                                                                                                    | Patersh No.                                         | Anout                      | Carlantar                                                                                                    | Cocharge faile                           |
| Privagel<br>In condition                                                                                                    | Pale (n Ni                                          | Anous                      | Cyrietar<br>Inner                                                                                                    | Cocharge fide                            |
| Fringfil<br>Frightson<br>Landing Divriges                                                                                                    | Peterin SJ                                          | Amount                     | Carlanze<br>                                                                                                    | Cotharge faile                           |
| Riveyit,<br>Historicon<br>Landing Charges<br>Landin Agency, Centricultor                                                                                                    | Pade (31 7%)                                        | Amount                     | Carloson<br>International<br>International<br>International                                                                                                    | Cichiege Ne                              |
| Rought<br>Hospiton<br>Lawing Chingen<br>Louid Agency, Centricultur<br>Hissolanesse Changes                                                                                                    | Materian No.                                        | Amount                     | Cylinky                                                                                                    | Cichierge Tele                           |
| Respit<br>Historico<br>Loading Charges<br>Load Agency, Centricultur<br>Historico, Charges<br>Other Charges                                                                                                    | Pulardo No.                                         | Amount                     | Copileter<br>I densit<br>Densit<br>Densit<br>Densit<br>Densit                                                                                                    | Cotherge fields                          |
| Progra<br>Notarappe<br>Lossing Otergan<br>Lossin Agency, Ceretarates<br>Resultanessa, Charges<br>Oter Charges<br>Han Sce-Sald (IntiR)                                                                                                    | Plate dh Nu                                         | Annual                     | Opristan<br>Inner<br>Deret<br>Deret<br>Deret<br>Deret<br>Deret                                                                                                    | Cohege file                              |

Fig. Invoice Details tab in Bill of Entry

 Notifications: Notifications for Education CESS [069/2004] and SHE [028/2007] under Additional Customs Duty and Additional Central Excise Duty are available in SOS.

#### 6. New Features in DTA sales

 Auto-populate Buyer details (Invoice section): System will auto populate the buyers details in all invoices based on the details captured in the first invoice.

| MESS CALAMA FOR EXPLANE<br>Decomp (M. Cont.)<br>Second (M. Cont.)<br>Second Cont.)<br>Second Cont.<br>Second Cont.<br>Second Cont.<br>Second Cont. | First Invoice added                                                                                                    |
|----------------------------------------------------------------------------------------------------|----------------------------------------------------------------------------------------------------|
|                                                                                                    | AND INVOLUCE DETAILS         Investor Value*         Investor Value*         Investor Value*         Investor Value*         Details*         Investor Value*         Investor Value*         Investor                                                                                                    |
|                                                                                                    | Mark the loc borrier 015 Like Oyer deals.     Of a Unit Experimental State 01 a Unit Experimental State 01 a Unit Experimental |

Fig. Invoice Details tab in DTA Sales

- Field Name Changes in DTA Sales: In DTA Sales, in item details tab, the following Field Name changes have to be done:
  - o "Is Reimport Applicable?" label is changed to "Is Previous Procurement Applicable?"
  - "Shipping Bill No." Label is changed "DTAP/DTAPEx No." and "Shipping Bill Date:" label is changed to "DTAP/DTAPEx Date:"
  - o "Is Previous Import Applicable?" label is changed to "Is Previous DTA Sales Applicable?"
  - "Previous B/E No." label is changed to "Previous DTA Sales B/E No." and "Previous B/E Date:" label is changed to "Previous DTA Sales B/E Date:"

| DTaFEOTAFEX No. 7                                                                                                    | DTAPE                                          | 21AHE: Date                | 30.5                      |            |
|----------------------------------------------------------------------------------------------------|------------------------------------------------|----------------------------|---------------------------|------------|
| Pression res.<br>Patrolica Res.<br>Patrolica Res.<br>Export Pression<br>Custome Daty<br>Bior Changes                                   | Autorition<br>Roport<br>Example<br>G. Fire No. | NonSrkö<br>Insearen<br>Das |                           |            |
| Its Pre-taut DTA Saley Application<br>Content Having *<br>Providual DTA Saley Application<br>Providual DTA Saley BE N0, *<br>UNITFICE* | Werria.<br>Carreta                             | a tra Sons de Lona "<br>Cy | - Andrew<br>- Statute (** |            |
| T 16 SVD opplication T                                                                                                    | Turs Carr                                      | at                         |                           | 1          |
| Share Californian De assertant Malazz<br>Uptoant lengdate filler<br>Alstant lengdate filler<br>Barmitt Clancel Stoke Status manag      | [ Browse                                       | un Cpinat verse            | n of the above to great   | in Referan |
| Control<br>Into Deal Viscons in 12 CC and above                                                                                        | I FAQ<br>1 MD 1024/281 Desen fler              | estature :                 |                           |            |

Fig. Item Details tab in DTA Sales

#### SEZ Units

DTA Sales- Joint filling /Client Details (Units): A Check box for "Joint Filing/client details Applicable" will be provided in the DTA Sale Details tab for DTA Sales. Upon checking the checkbox a mandatory field (multiline Text Area) called "Joint Filing/client details" is made visible for the Unit users to allow them to enter a maximum of 140 characters. The details entered in this section will be printed in the field "Supplier name and Address" field in the DTA Sales along with the SEZ unit name".

| The second second s                                                                                                    |
|----------------------------------------------------------------------------------------------------|
| <ul> <li>Hand No.</li> <li>Hond Tate</li> </ul>                                                                                                    |
| Provisional Data Provisional Data Pro-                                                                                                    |
| Be Expert Exercice                                                                                                    |
| Ne                                                                                                    |
| [2] Add two standard nervous to the DIA Name                                                                                                    |
| Currency Same Currency Eader Exchange Neter Exchange Eacherger Conditions Insurg Early                                                                                                    |
| TATOLOGI AFA IT CERTFICATEID 20100010 BARINO/ETARDARD                                                                                                    |
|                                                                                                    |
| ADD COMP                                                                                                    |
| P and Filing and Clare Details                                                                                                    |
| Br. Taraagit Eingh Gaidh, Suns 📥                                                                                                    |
|                                                                                                    |
|                                                                                                    |
| and an and a second second sec |
| fan kunt                                                                                                    |
|                                                                                                    |
|                                                                                                    |
| Union Concerning to Concerning Concerning                                                                                                    |
| anonitements the Upboal Provide the Control of the American American                                                                                                    |
| INTERNET DESCRIPTION OF THE PARTY OF THE PARTY.                                                                                                    |
| Theorem Cancel State State Sta |
| Catled FAG                                                                                                    |

Fig. General Details tab in DTA Sales

| OPPORTAG CO         | are.                                            |            |                      |                                                                                                    | e224 DTA Sale                                                                                              |                                                 | BI                                      | LL O           | F ENTRY FO                                                                         | REX-BO                                                                                 | VD B                                                        | E ISEZ TO                                               | EOU)                                   |                  |              |     |
|---------------------|-------------------------------------------------|------------|----------------------|----------------------------------------------------------------------------------------------------|----------------------------------------------------------------------------------------------------|-------------------------------------------------|-----------------------------------------|----------------|------------------------------------------------------------------------------------|----------------------------------------------------------------------------------------|-------------------------------------------------------------|---------------------------------------------------------|----------------------------------------|------------------|--------------|-----|
| PortCode            | 1000                                            | T          | 9                    | Aution Mars                                                                                                    | o will Asked:                                                                                              | Weight Deat 1                                   | Hid & Oate                              |                | S4                                                                                 | ton House A                                                                            | over to                                                     | 000                                                     | Figure                                 | thrit Ca         | H & EM       | 11  |
| BUT AVAILABLE       | S-Dee<br>A-de<br>C-Linut                        |            | 1. 112 P             | art<br>11. tymba<br>11. tymba<br>11 | 1909<br>I., Jansby, Rapstfort,<br>Hile<br>I. Ganto, Joint Chort<br>BUSY77                                  | 2                                               |                                         |                |                                                                                    | sur                                                                                    | S.                                                          |                                                         | ;                                      | Antiza<br>Antiza | 641<br>643   |     |
| Variation           | reiters(Agin                                    | fan        |                      | -                                                                                                    | COMPANY OF A CAME                                                                                          | Lins file                                       |                                         |                | First at straption                                                                 |                                                                                        |                                                             | Oparity                                                 | or Organit E                           | 1.84             |              | 1.1 |
|                     | VEISH, MAN                                      | <b>1</b> 1 |                      |                                                                                                    | 12                                                                                                    | A BEE H                                         | u .                                     |                | 842734                                                                             |                                                                                        |                                                             |                                                         | tena - M                               |                  |              |     |
| PACK                | AGES                                            | T.         |                      | AUTO                                                                                                    | CESCHERORI                                                                                                 |                                                 |                                         |                | 1                                                                                  | 6                                                                                      | 0570                                                        | es puny                                                 |                                        | Ī                |              | 10  |
|                     |                                                 | -          |                      | Vican                                                                                                    |                                                                                                    |                                                 | Twit                                    | And Line<br>CV | Assessable Val                                                                     | to<br>Eoc                                                                              | e<br>ki                                                     | Arrowt<br>Stop                                          | 2251                                   | 147<br>100       | erecon<br>Of |     |
| Hit E<br>Gesceptian | Matc 5                                          | 860        | Come:                | Volume<br>Alamine<br>att                                                                                                    | (Give detail of each class, set<br>train Scherer Class, where a                                            | namatinity).<br>natio nation                    | Ernergeson<br>Faltzution<br>Filt 8 Yann | Cash           | Cuitoes Act 19                                                                     | Aust                                                                                   | wy.                                                         | Nothing)                                                | Elineighter<br>Note anno<br>No. 8 Year | Unit, 4<br>ante  | 1000 (       | 28- |
| 1                   | 2                                               | 1          | 4                    |                                                                                                    |                                                                                                    |                                                 |                                         |                |                                                                                    |                                                                                        | 1                                                           | 11                                                      | 12                                     | 124              | 177          |     |
| iones.              | NUMBER<br>NUMBER<br>NUMBER<br>NUMBER<br>NUMBERS | al.        | 000E<br>11           | m<br>Mis                                                                                                    | Nam description († 1. Ham descri<br>RJ T C. No. 9401 1000 - Manghat<br>Elan Seh, Coda 01 - Rumport- (      | ption 1.1.2<br>lared grade<br>New unit import   | 94011000<br>02100021                    |                | (Po Bight Let<br>Proceed File He<br>and Sinty Serv<br>Servertises pro-             | NT-12 0<br>Interne 0677<br>Addel<br>Salet<br>Salet<br>Salet<br>Salet<br>Salet<br>Salet | 495.4<br>495.4<br>109.1<br>109.4<br>109.4<br>109.4<br>149.6 | ANATOLIA<br>LATERIA<br>INTERNA<br>UTICIDA AN<br>UTICIDA | 94011000<br>18225105<br>24             | 1000.02          | 2000         | 0Ë  |
|                     |                                                 | I          | Lan<br>Cotte         | 20.<br>10.1                                                                                                    | Arm describbion 1 3 1-liem denom<br>PJ T C: No. 0401 1000 - Manufact<br>Erém Son: Code (11 - Relingant - F | pton 1 2 3<br>Grod grods<br>Periodo Import      | NATI 1000<br>INCD 108<br>INCD 108       | -              | 1619<br>iFs Stiller<br>Neterin Douger<br>Parched and The<br>graf Traty De          | 04.33<br>(Lok))<br>(Cover<br>(Faux<br>(Faux<br>(Cover))                                |                                                             | 1000                                                    | 94011000<br>C/D 9601<br>C/D 971        | 100.00           | 2000         |     |
|                     |                                                 |            | Lingt<br>CODE<br>1.3 | 30<br>MYV                                                                                                    | tem description (13) (Here descri<br>Ri T/C No. 8401 (000) - Manufact<br>Rim Sch. Code (01 - Retriport - F | phon 1 3 2<br>Narial geodia<br>Trevision import | 1401 1300<br>121(2012) 1                | 144            | 2000<br>offic Evently Fox<br>Twently Eight The<br>Second Hard Tell<br>and Fifty pa | ni 50 6<br>rLash 357<br>used<br>a Ora 54H<br>Drig) 0/100                               | 5%<br>AP7.8<br>2009 (<br>10%<br>564A<br>566 A<br>14%        | (21415.07<br>BAFEGUA<br>071/2000.x1<br>473466.79        | west room<br>082/0009<br>34            | and the          | 10.0         | U   |
|                     |                                                 | +          | 21                   | 20<br>68                                                                                                    | fem description 3.1.1-Hem descri<br>RJ.T.C. No. 8401 1000 - Marvillac<br>Eder Silh Cade 81 - Pressuern     | pton 23.2<br>basid genits<br>puri               | #401 fabb<br>421 galar 4                | 44             | 4553<br>Gits Faity Frie Lat<br>Two Theose<br>Hard Second Spit<br>and Twenty N      | in 29<br>Fitty and<br>I Con sum<br>I Con sum<br>I Con sum<br>I Con sum                 | 2003 1<br>10%<br>10%<br>10%                                 | 20/604.06<br>BAFEGUA<br>0/10/069.A4<br>F76855.30        | 94011000<br>182/009<br>34              | H4.              | -            | Ī   |

Fig. Print Page in DTA Sales

# 7. New features in Zone to Zone Transfer:

 In Shipment section, if Mode of transport is selected as "Land" then Master B/L No/ Transport Receipt No. and Master B/L Date/ Transport Receipt Date are made Non mandatory fields.

| Mit Charles San Processor<br>Announ Die Terre<br>Mannen Die Terre<br>Mannen Die Calanse<br>Ulf in Heine States<br>State Calanse<br>Mit in Heine States<br>Mit in Heine States<br>Mit in Heine States<br>Heine State Terreter<br>Pressensen Personal | Part New Of Destination * Vector of Descipant * Server Benear                                                                | Cana .                         | 1)<br>1                                                                                                    |               |
|----------------------------------------------------------------------------------------------------|----------------------------------------------------------------------------------------------------|--------------------------------|----------------------------------------------------------------------------------------------------|---------------|
|                                                                                                    | -                                                                                                    | No Mode of Transport details a | Add                                                                                                    | yourt eithein |
|                                                                                                    | Liter Hei Aus op Hei (Thefnith)<br>Valansk Ner & Spart Ellerne<br>Valansk Ner (Kashi<br>Valansk Ner (Kashi<br>Tagrish Vokool | - <i>i-i</i>                   | (Kroot/Heyltin Hys) *<br>Gross Wagditure *<br>Tolkinaster of Packages *<br>Dechages DR *<br>Hester DS, No.75 respect Receipt No.          | Select        |
|                                                                                                    | Singerg Line<br>Expected Term of Antive                                                                                      |                                | Name BS, Daw/Tersport Recept Daw<br>Port Cr Reporting<br>Orderver, Defter<br>Orderver, Defter<br>Orderver, DeftDate<br>Orderver, DevtDate |               |
|                                                                                                    | Package Detaily<br>Peekage Harris Hereisen *                                                                                 |                                |                                                                                                    |               |
|                                                                                                    |                                                                                                    |                                | Save Cantel                                                                                                    |               |

Fig. Shipment Details tab in Zone to Zone Transfer

 Zone to Zone Transfer- Joint filling /Client Details (Units): A Check box "Joint Filing/client details Applicable" has been included in the BOE Details tab. User can capture "Joint Filing/client details" on selection of the checkbox. The details entered in this section will be printed in the field "Importer Name and Address" field along with the SEZ unit name.

| SEZ Online -                                                                                                    | 230 Melana List Mean                                                      | Aprill, 2011             | PLAN THE           | nere nicel a la |       | ente li da<br>orcanieros e totorio<br>riment of Commerce |  |  |  |  |  |
|----------------------------------------------------------------------------------------------------|---------------------------------------------------------------------------|--------------------------|--------------------|-----------------|-------|----------------------------------------------------------|--|--|--|--|--|
| ( the second second sec | Zone to Zone Transfer Form                                                |                          |                    |                 |       |                                                          |  |  |  |  |  |
|                                                                                                    | Request ID : 151160008705                                                 |                          |                    |                 |       |                                                          |  |  |  |  |  |
| Another State                                                                                                    | 608. Dataile Propriant Dataile Process Dataile Intern Dataile Intern Data |                          |                    |                 |       |                                                          |  |  |  |  |  |
| Carbon<br>Agricul Dave<br>DOCTORY                                                                                                    | DOE DETAILS                                                               | INCE DETAILS INC.        |                    |                 |       |                                                          |  |  |  |  |  |
| Charles Frees<br>Descenting Frees                                                                                                    | BCE Type "                                                                | theme Consumption        | Source of Report * | Į.              | i - 1 |                                                          |  |  |  |  |  |
| Caller Lines and                                                                                                    | Importer Details                                                          | Surface and              | 100                | PUBLIC          |       |                                                          |  |  |  |  |  |
|                                                                                                    |                                                                           |                          | Impertante PANISIO | 5855555555      |       |                                                          |  |  |  |  |  |
|                                                                                                    | Reporter with eco                                                         | 100089,                  | enporter Type      | mixate          |       |                                                          |  |  |  |  |  |
| PRODUCT NO. Inc.                                                                                                    |                                                                           | Tedra .                  | UHA-CODE *         |                 |       |                                                          |  |  |  |  |  |
| Change (Chan<br>Brick Example and<br>Example a second<br>Ether Second<br>Press From                                                                                                    | Other Details                                                             | Renet College Definition |                    |                 |       |                                                          |  |  |  |  |  |
|                                                                                                    | Contricuto Desiste                                                        |                          |                    |                 |       |                                                          |  |  |  |  |  |
| Torgeneric National<br>Single (the trip                                                                                                    | 🔲 Operance Agenot E                                                       | C Oceanor Agentitions    |                    |                 |       |                                                          |  |  |  |  |  |
|                                                                                                    | I Ant Ping wit Card                                                       | Detats                   |                    |                 |       |                                                          |  |  |  |  |  |
|                                                                                                    | AANDE REPERT I                                                            | DASTAN SHARADDE          |                    |                 |       |                                                          |  |  |  |  |  |
|                                                                                                    |                                                                           |                          | Base               | Read            |       |                                                          |  |  |  |  |  |

Fig. BOE Details tab in Zone to Zone Transfer

| Contin             | mation - Web                                 | Page Diving                       | Í.           |                                           |                    |                    |                              |                     |                 |                                    |                      | 0841               |                                                                                                    |                                                                                      |                                                                                                    |                                                                                   | 2                                                                                                    |
|--------------------|----------------------------------------------|-----------------------------------|--------------|-------------------------------------------|--------------------|--------------------|------------------------------|---------------------|-----------------|------------------------------------|----------------------|--------------------|----------------------------------------------------------------------------------------------------|--------------------------------------------------------------------------------------|----------------------------------------------------------------------------------------------------|-----------------------------------------------------------------------------------|----------------------------------------------------------------------------------------------------|
| ette               |                                              |                                   | BIL          | LOFEN                                     | TRY                | FORH               | MECON                        | SUMPTION D          | Cone to         | Zone Tr                            | anafe                | er)                |                                                                                                    |                                                                                      |                                                                                                    | Dime Base                                                                         |                                                                                                    |
| Wy Statu           |                                              |                                   | non Dep      | SILIN                                     | e                  |                    | Galerie Hours Agent Core     |                     |                 |                                    | Preptin's Care 8 Bit |                    |                                                                                                    | Insotant these & factored which as downward or frivate                               |                                                                                                    |                                                                                   |                                                                                                    |
|                    |                                              |                                   |              | 0                                         |                    |                    |                              | 217                 |                 | 2000579-102257038                  |                      |                    | K.                                                                                                    | (m, #0, m);<br>At 128                                                                | tar giften<br>kyrnind - Kokoli, fraja<br>KARLE TAME DE MAR                                                                      | an gifter<br>Ind - RONAR, Rejartfran, India PANATE<br>ILI TAMPER MANALAN SIANANAR |                                                                                                    |
| t the              | matrix 4 Days                                |                                   | - Classifier |                                           |                    | Batit              | ALC: N                       |                     | Citating int    | Olga 5 rule                        |                      | Cutty of Caugement |                                                                                                    | O ATTRONT                                                                            | American Mericanya She                                                                                                    |                                                                                   |                                                                                                    |
|                    | 14                                           |                                   |              |                                           |                    |                    | R.                           |                     | 84              | 10-11 ····                         |                      |                    |                                                                                                    | -                                                                                    |                                                                                                    | -                                                                                 |                                                                                                    |
|                    | DESCH                                        | PTION                             |              | Cators                                    |                    |                    | 1                            | CLENCHED            | ťÝ              | 1000                               | [                    |                    | Value for the plays<br>of Cardyne Ta                                                                                                    | era of Suidee 1                                                                      | 40000-041                                                                                                    | Mr .                                                                              | TOTAL DUTY                                                                                                    |
|                    | 8.00.0                                       | uner.                             |              | Turty<br>Hosting                          | and and the second | Asimon<br>Uniter S | andre Vellage<br>Andrea T.F. | Pas<br>Duty         | Arasat<br>These | Ren                                | 987<br>57            | or and the second  | Phone to the second second sec | steets<br>philos pl<br>stacker()                                                     | ne<br>De                                                                                                    | Areas<br>South                                                                    | Q8.00                                                                                                    |
| 104                | Sive radial of reach<br>loss Subjecter Orden | China ang milita<br>China ang kan | 1            | Exercition<br>Addication<br>House Version | COMP.              | -                  | 84,1907                      | Anima               | Althey          | Exercise<br>Editorial<br>No.5 Year | **                   | 214                | Saturé Act te<br>Saturé Act te<br>Instalización act<br>titul ace) rel                                                                                                    | chiedol 44<br>chiel Cearce<br>Roman Act,<br>1944 apply                               | Auday                                                                                                    | Autory C. Burders I                                                               |                                                                                                    |
|                    | 1                                            |                                   | _            | - 7                                       |                    |                    | 8                            | 41                  | 11              | 12                                 | 144                  | 128                | . 11                                                                                                    | 198.                                                                                 | 1184 72                                                                                                    | 15                                                                                |                                                                                                    |
| RITE               | se, peruttari a                              | Nin and                           | pro-st       | 24121108                                  | 86                 | PS OH              | 1040.00<br>Tables (779)      | CEM                 | - 23            | 0.641211.08                        | NK.                  | 3Å                 | 10/5/2                                                                                                    | - 38                                                                                 | 20                                                                                                    | 30                                                                                | En Ger 25<br>L3<br>DE Ger 15                                                                                                    |
| ( Teles            | Nukor Of Packing                             | in Dr. woodi                      |              | 1                                         |                    |                    | 1                            | 1                   | (m) (most       | FOR DATE IN                        | to its               | ā:                 |                                                                                                    | - T                                                                                  | D#/                                                                                                    | ingone .                                                                          |                                                                                                    |
|                    | TRIFADAG                                     | 81                                |              | in the second                             | ece Ca             | i                  |                              |                     | Sae             | rits Rate D                        | *6                   |                    |                                                                                                    |                                                                                      |                                                                                                    | n                                                                                 |                                                                                                    |
| •                  | North                                        | Carloton<br>Earth                 | E:0)<br>Pade |                                           | 1911<br>1911       |                    | 180<br>Shirps                | Tata va<br>In filan | ie<br>nij       | Contraction (Sec.)                 |                      | 4                  | (niftigeer)                                                                                                    | 1. TWo deducts                                                                       | and a set of the local strategy with the second second second second second second second second second second                  | i Pe Culin To<br>Fot Elwyholyn                                                    | and the wirth                                                                                                    |
|                    |                                              | 10                                | 1,000        | 1                                         | -                  |                    |                              |                     | 10000           | -                                  |                      |                    | 19.2 3                                                                                                    | Riket Landing Per<br>Discussion Labored                                              | stated are in provide<br>on the ball of the property                                                                            | ton with the last                                                                 | con ibs. 10 deines                                                                                                    |
|                    | 6,08                                         | 2                                 | 3            |                                           |                    |                    | 4.09                         |                     | 1083.50         | 9                                  |                      |                    | -                                                                                                    | 2.1 Million and                                                                      | af S'We have not move<br>a a Blacent price, each<br>a filler a starter. Side                                                    | and alter officer of the                                                          | and the second second s |
|                    |                                              |                                   |              |                                           |                    |                    |                              |                     |                 |                                    |                      |                    |                                                                                                    | mande alemente a<br>la ser la Tra Davis<br>A El como es a la<br>la classificación de | offerent data of land 1<br>had one of California<br>stations at the work to<br>preside at the work to<br>be for a strong of the | Marel (persil)<br>(the Camer Ho)<br>Available to the                              | de la realis Ros antes<br>en agares a<br>régarises et las                                                                                                    |
| no/Em<br>at Recard | stor In 2 video                              | Bibler School                     | HICCP        | ill merol                                 | .319+ W            |                    | D                            | el FO Achi          |                 | (lin)                              | 9.0                  | inter/             | 100 III III III                                                                                                    | R.                                                                                   | (THREE REPORT                                                                                                    | (1)(1)(1)(1)(1)(1)(1)(1)(1)(1)(1)(1)(1)(                                          |                                                                                                    |
|                    |                                              |                                   |              | D<br>(To be                               | ECLA               | RATIO<br>by an in  | N<br>Jorto ()                |                     |                 |                                    |                      |                    |                                                                                                    |                                                                                      |                                                                                                    |                                                                                   |                                                                                                    |

Fig. Print Screen of Zone to Zone Transfer

# 8. <u>Changes in field size in Bill of Entry, DTA Sales, Zone to Zone, Temporary Removal</u> <u>modules:</u>

The field length for below fields has been increased as below

| Field Name                     | Format | Before Decimal | After Decimal |
|--------------------------------|--------|----------------|---------------|
| Invoice Value (In Invoice Tab) | 15,2   | 12             | 2             |
| Product Value (In Item Tab)    | 15,2   | 12             | 2             |
| Unit Price (In Item Tab)       | 16,6   | 9              | 6             |
| Quantity <b>(In Item Tab)</b>  | 16,6   | 9              | 6             |

# 9. Letter of Approval Extension/Renewal

• LOA Expiry Alert: Alert will be sent to units whose LOA is about to be expired from 30 days, 15 days & every day from the 7th to 0th day before expiry.

#### 10. <u>Softex</u>

• **Print Trial Option:** The option called as "**Print Trial**" will be available on the confirmation page where user can able to take the trial print copy for verification.

| Confirmation - | Web Page Dialog                                                                                                    |                                               | III. 🔀 |
|----------------|----------------------------------------------------------------------------------------------------|-----------------------------------------------|--------|
|                |                                                                                                    | instan<br>dichtif<br>Beweet kriandi<br>421601 |        |
|                | 68 Authentical Dealer Code No                                                                                                    | 12(212)                                       |        |
|                | (I) Bank Gurantea                                                                                                    |                                               |        |
|                | <ul> <li>(i) Name and address of<br/>Authorized Deater</li> </ul>                                                                               | КА                                            |        |
|                | (i) Authonseil Deeler Code No                                                                                                    | NA                                            |        |
|                | (c) Any other exangement e.g. advance<br>payment, etc. including<br>transfer/remitiance to back account<br>monitoined oversens (Please specify) | NA                                            |        |
|                | <ul> <li>(i) Name and address of<br/>Authorized Dealer</li> </ul>                                                                               | NA                                            |        |
|                | 08 Authorsed Dealer Code No                                                                                                    | NA                                            |        |
|                |                                                                                                    | Candimy Cancel Plint Trial                    |        |
| 4              |                                                                                                    |                                               |        |

Fig. Confirmation Page of SOFTEX

# 11. Change in File formats for DTA Sales and Shipping Bill:

The file formats for upload of Shipping Bill and DTA sales has been revised to accommodate the changes on account of new features. You may please note that on upgradation of the system both old (Existing) as well as revised file format will be allowed to be uploaded till a cutoff time. Subsequently only revised file format will be applicable. The relevant dates will be informed. The changes in file format are as below:

#### DTA Sales File format changes

- 1. Addition of below fields in BE Table (These fields are added at the end )
  - i. Joint Filing/ Client Details
  - ii. Joint Filing/ Client Details Text
  - iii. Advance Duty Paid Flag

#### Shipping Bill file format changes

- 1. Addition of two fields in Invoice Table (fields are added at the end)
  - iv. Discount flag
  - v. Other Deduction flag
- 2. Addition of one field in Item Table (field is added at the end)
  - vi. Item Type

# 12. <u>Revised Item upload template for Shipping Bill:</u>

The item upload template has been revised. The same is attached. Please note that after upgradation of the software, users have to refer to revised template since upload item details prepared from old Shipping bill item upload template will not be uploadable.